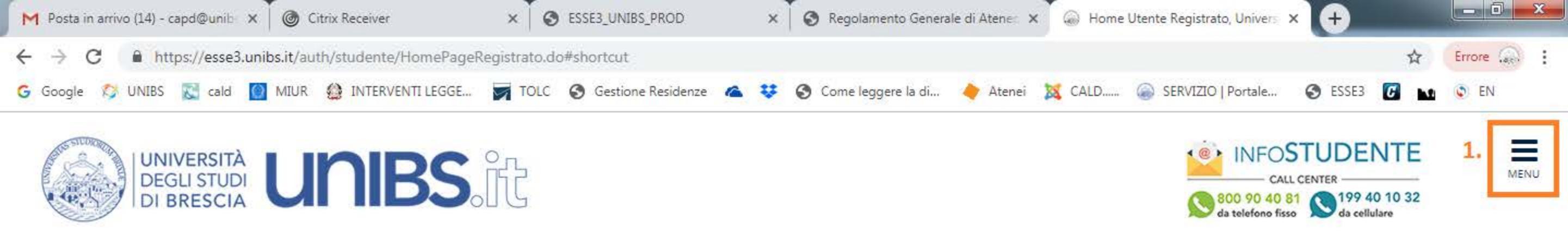

# Area Utenti Registrati - Benvenuto BIANCA PROVA

| Dati Personali   | Nascondi dettagli 💌                             |
|------------------|-------------------------------------------------|
| Nome Cognome     | BIANCA PROVA                                    |
| Residenza        | PIAZZA DEL MERCATO, 15<br>25121 Brescia<br>tel: |
| Domicilio        | PIAZZA DEL MERCATO, 15<br>25121 Brescia<br>tel: |
| E-Mail           | adelina.ferrari@unibs.it                        |
| E-Mail di Ateneo |                                                 |
| Cellulare        | +39 123456                                      |

1. Clicca sull'icona "Menù" in alto a destra

Home InfoStudente Email di ateneo

Informativa utilizzo cookie | © CINECA

https://esse3.unibs.it

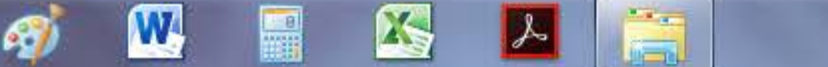

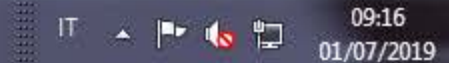

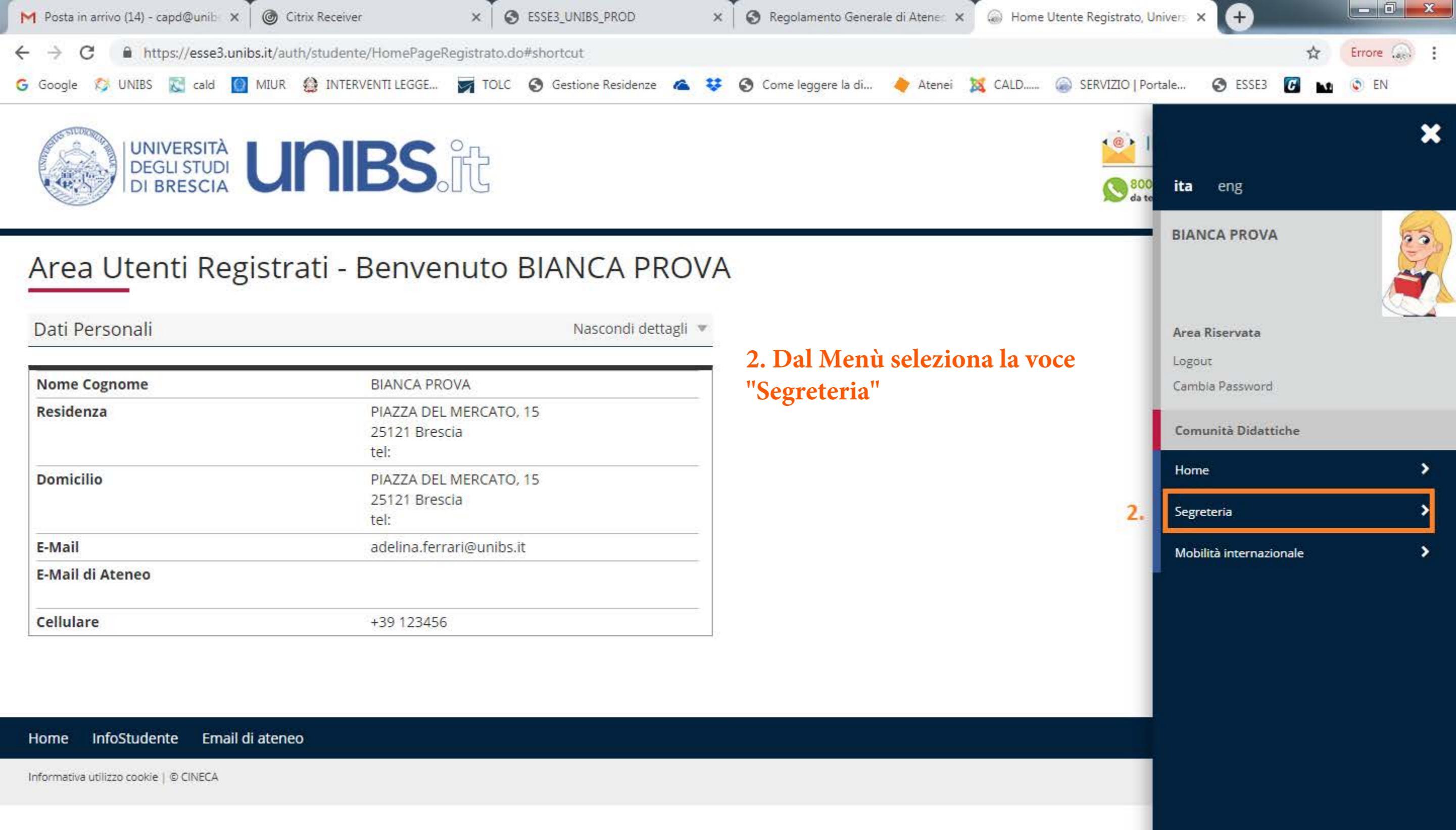

W

X

s

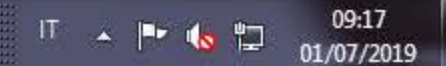

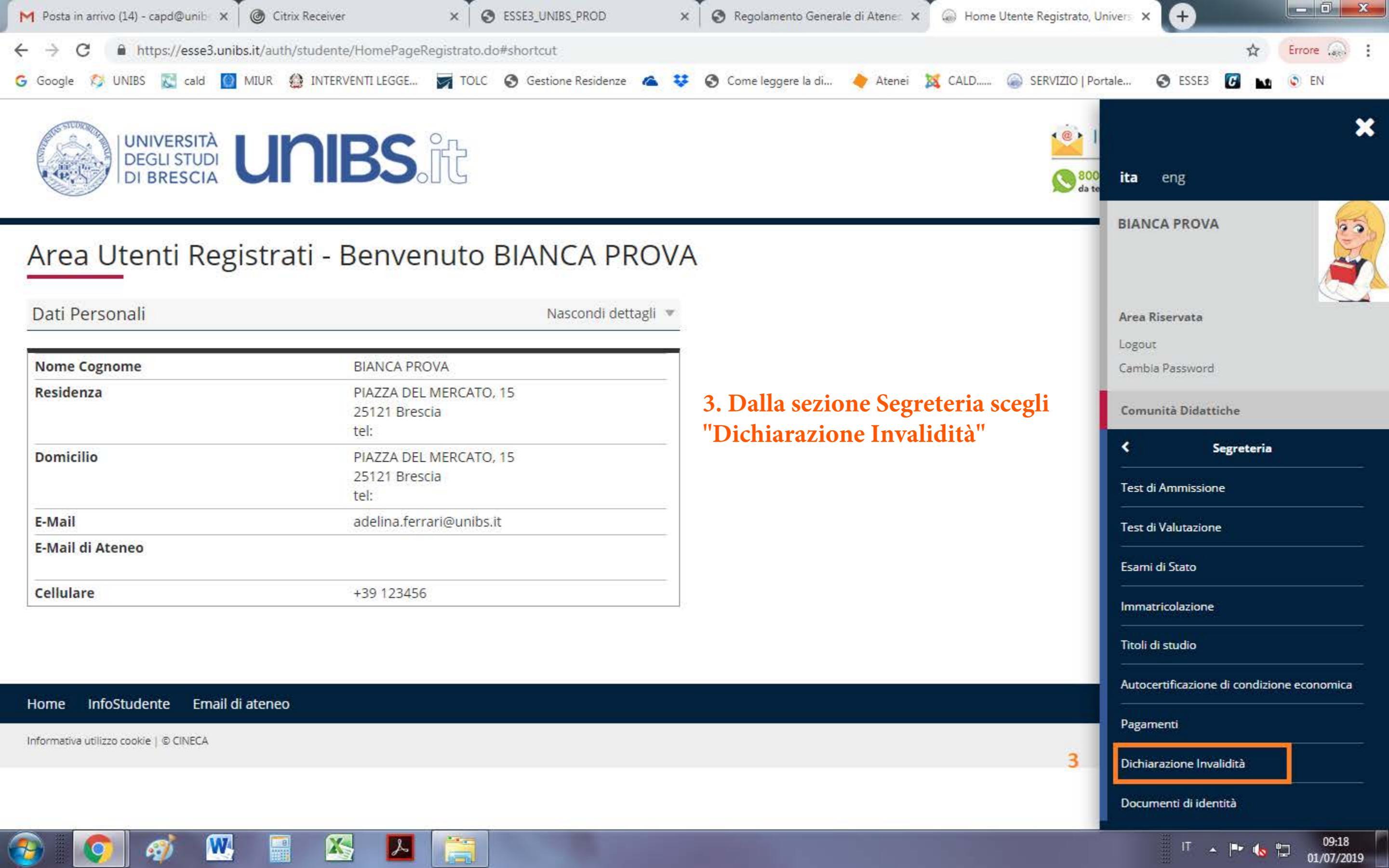

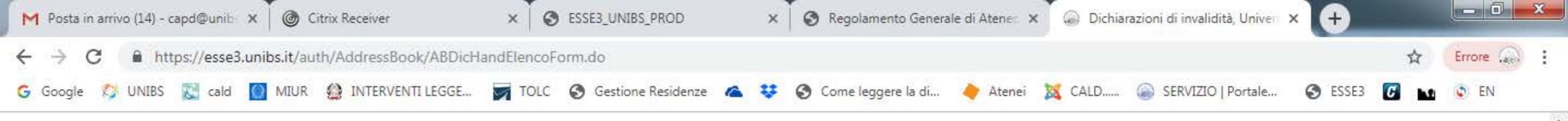

4. Clicca sul pulsante blu "Inserisci

nuova dichiarazione di Invalidità"

## Dichiarazioni di invalidità

In questa pagina sono riportate tutte le dichiarazioni di invalidità. Da questa pagina è possibile visualizzarne i dettagli e eventualmente effettuarne la modifica, il caricamento allegati, l'eliminazione.

Al momento dell'inserimento di una nuova dichiarazione è obbligatorio allegare:

- "Certificazione di invalidità o DSA";
- "Attestazione della legge 104" se la si possiede;

prima di procedere all'insermento della domanda scannerizzare i documenti sopra citati.

#### Per usufruire delle agevolazioni e dei servizi:

- all'inserimentto della domanda di invalidità riceverai email di conferma contenente un allegato. Tale allegato dovrà essere compilato in tutte le sue parti. Una volta
  compilato dovrà essere caricato cliccando sull'icona con la matita alla voce "Azioni/Allegati"
- in seguito la tua domanda verrà vagliata e riceverai conferma per email dell'avvenuta conferma della pratica

Ti invitiamo a contattare la U.O.C. Inclusione e Partecipazione in caso di dubbi, informazioni o necessità. E' sempre preferibile fissare un appuntamento via mail, scrivendo all'indirizzo <u>capd@unibs.it</u>

4.

X

#### – Lista dichiarazioni di invalidità

Inserisci nuova dichiarazione di invalidità

| Tipo<br>invalidità   | Percentuale<br>invalidità | Assist.<br>tutorato. | Assist.<br>Contatto. | Data inizio<br>validità | Data fine<br>validità   | Normativa                                          | Stato | Presenza<br>allegato | Azioni /<br>Allegati |
|----------------------|---------------------------|----------------------|----------------------|-------------------------|-------------------------|----------------------------------------------------|-------|----------------------|----------------------|
| Malattie<br>croniche | 60                        | Si                   | Si                   | 05/03/2019              | <mark>31/03/2019</mark> | Certificazione di invalidità civile<br>(L. 118/71) |       | Si                   | -                    |
| Pluridisabilità      | 20                        | Si                   | Si                   | 19/06/2019              | 28/06/2019              | Certificazione di handicap (L.<br>104/92)          | ø     | Si                   | 1                    |

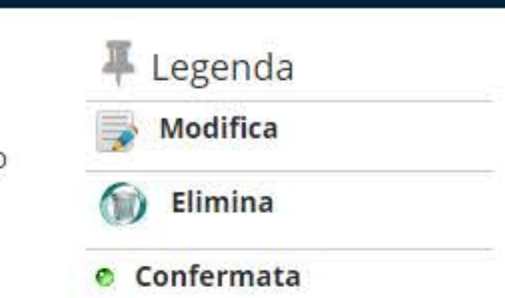

Presentata

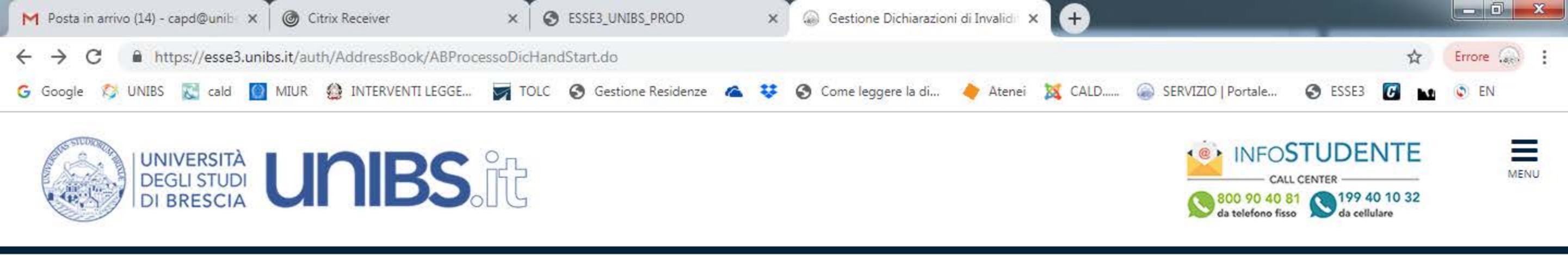

# Gestione Dichiarazioni di Invalidità

Attraverso le pagine seguenti potrai procedere con la gestione delle dichiarazioni di invalidità.

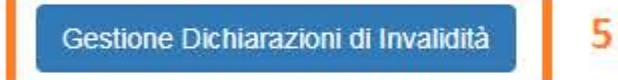

#### Home InfoStudente Email di ateneo

Informativa utilizzo cookie | © CINECA

# 5. Clicca sul pulsante blu "Gestione Dichiarazioni di Invalidità"

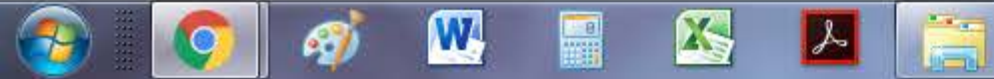

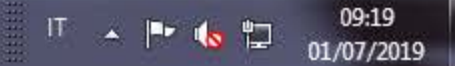

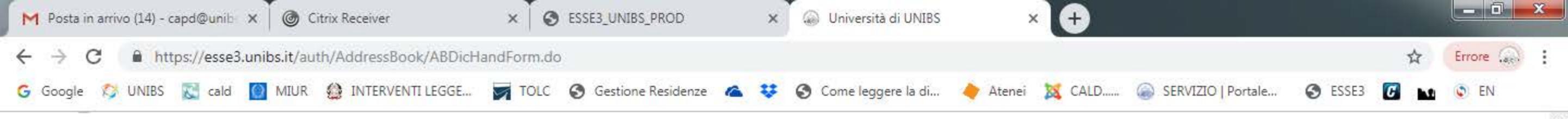

🐺 Legenda

😤 Dato obbligatorio

lunedi 1 luglio 2019

09:20

01/07/2019

IT 🔺 🖿 🌜 🛱

| A | 1 | 2 | 3 |
|---|---|---|---|
|---|---|---|---|

## Dichiarazioni di invalidità

Introdurre il dettaglio della dichiarazione di invalidità.

|              | • |
|--------------|---|
|              |   |
|              |   |
|              |   |
| (gg/mm/aaaa) |   |
|              |   |
| (gg/mm/aaaa) |   |
|              | ¥ |
|              |   |

Indietro Avanti 7.

W

X

S

6. Compila in tutte le sue parti la dichiarazione7. Una volta completati i campi clicca sul pulsante blu "Avanti"

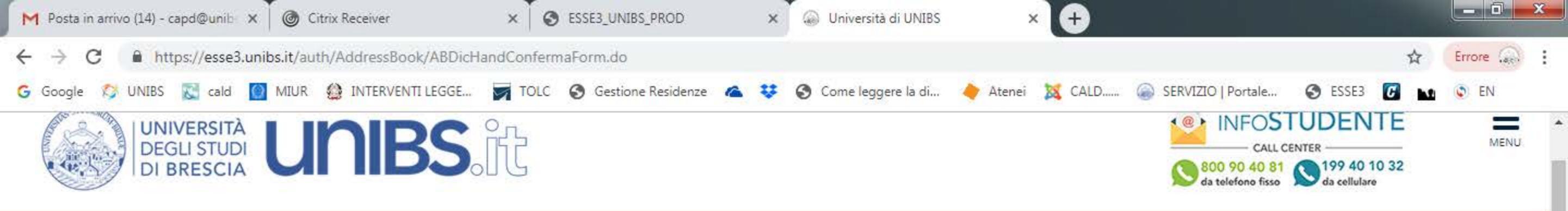

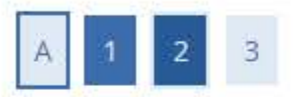

### Dichiarazioni di invalidità

In questa pagina sono riepilogati i dati della dichiarazione di invalidità inserita. Se corretti, procedi con la conferma, altrimenti utilizza il tasto "Indietro" per apportare le modifiche.

### Dichiarazione di invalidità

| Tipo invalidità:                                                                                            | Disabilità motorie permanenti e provvisorie     |  |
|----------------------------------------------------------------------------------------------------|-------------------------------------------------|--|
| Percentuale di invalidità:                                                                                  | 5                                               |  |
| Richiedo assistenza e/o servizi di tutorato specializzato:                                                  | Si                                              |  |
| Autorizzo l'amministrazione a contattarmi direttamente al recapito indicato<br>per l'offerta di assistenza: | Si                                              |  |
| Data inizio validità (gg/mm/aaaa):                                                                          | 31/05/2019                                      |  |
| Data fine validità (gg/mm/aaaa):                                                                            | 29/08/2020                                      |  |
| Normativa:                                                                                                  | Certificazione di invalidità civile (L. 118/71) |  |

# 8. Dopo aver controllato di aver inserito correttamente i dati clicca sul pulsante blu "Conferma"

Home InfoStudente Email di ateneo

Conferma

8

Informativa utilizzo cookie | © CINECA

Indietro

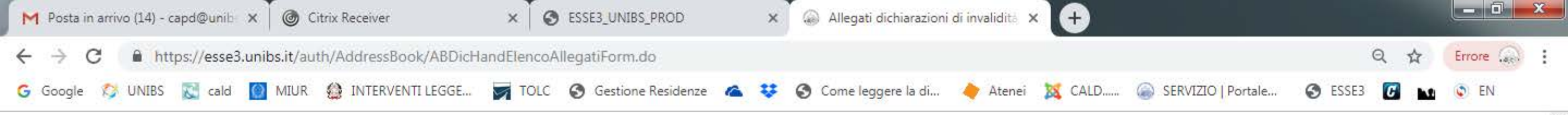

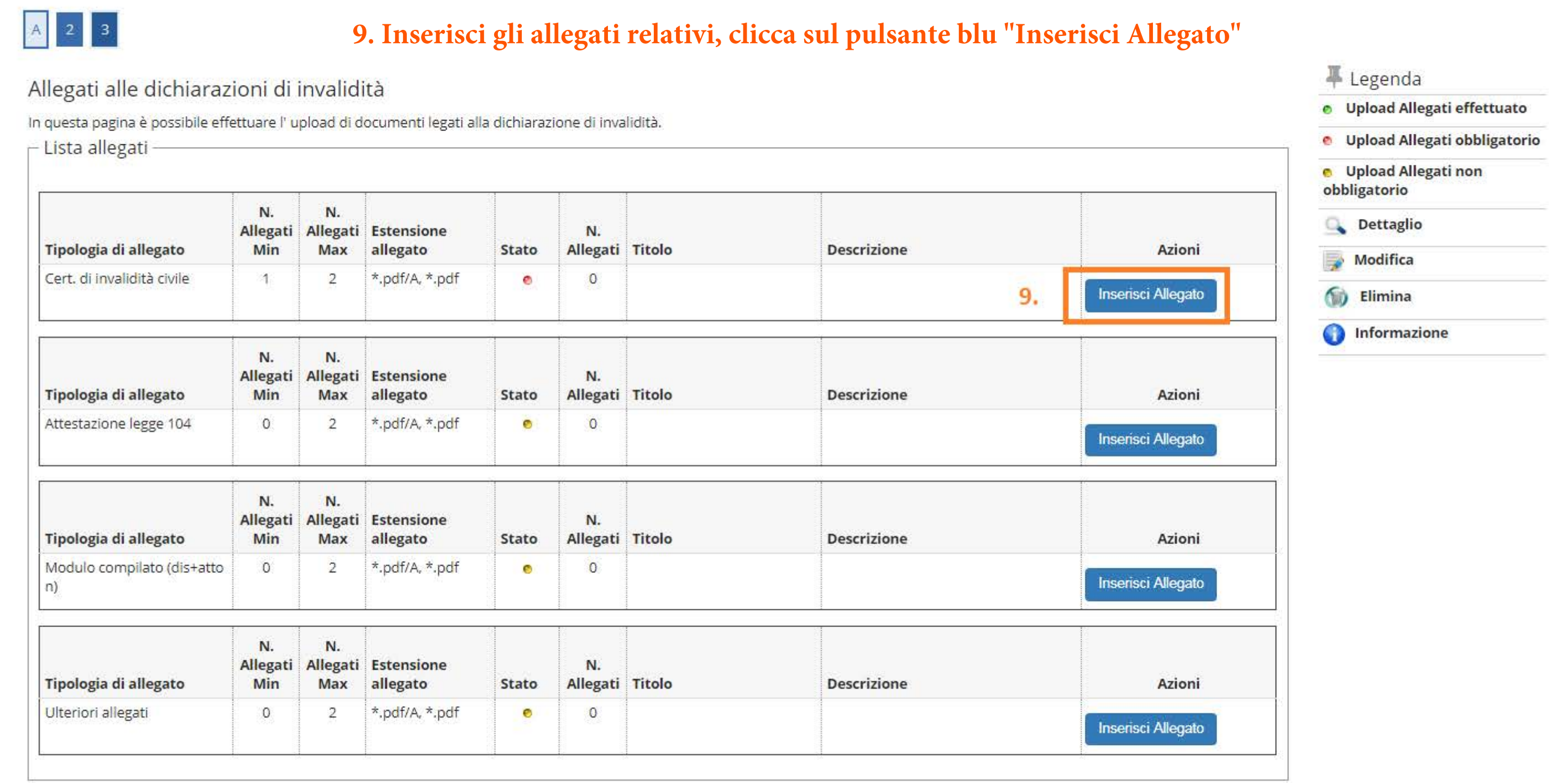

Indietro Avanti

X

S

W

• 1

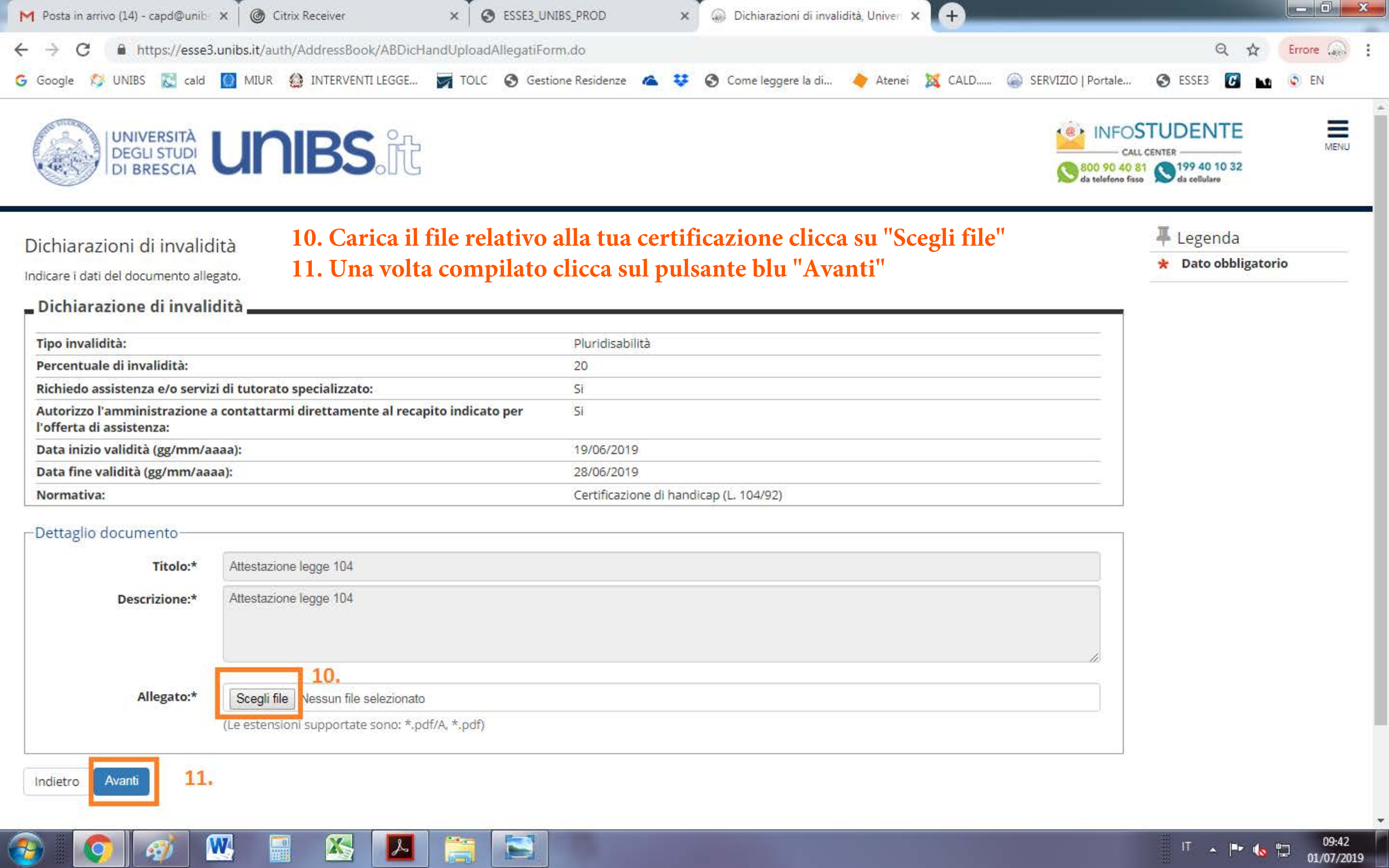

| M Posta in arr                          | rivo (14) - capd@unib 🛛 🗙 | G Citrix Receiver               | ׍          | S ESSE3_UNIBS_PROD      | à          | K 💮 Allegati dichiarazioni | i di invalidità 🕽 | < 🕂    |                    |           |   |        | x |
|-----------------------------------------|---------------------------|---------------------------------|------------|-------------------------|------------|----------------------------|-------------------|--------|--------------------|-----------|---|--------|---|
| $\leftrightarrow \   \rightarrow \   G$ | https://esse3.ur          | nibs.it/auth/AddressBook/ABDich | landRiepil | logoForm.do?DICHIAR_ID= | -2         |                            |                   |        |                    | Q         | ☆ | Errore | : |
| G Google 🔇                              | 🔰 UNIBS 🔣 cald 🧴          | MIUR 🔮 INTERVENTI LEGGE         |            | .C 🔇 Gestione Residenze | 6 3        | Come leggere la di         | 🔶 Ateneî          | 🐹 CALD | SERVIZIO   Portale | S ESSE3 🖸 |   | EN EN  |   |
| G Google 🔇                              | > UNIBS 🔀 cald 🥻          | MIUR 🔮 INTERVENTI LEGGE         | TOL        | .C 🔇 Gestione Residenze | <b>A</b> 3 | Come leggere la di         | 🔶 Ateneî          | 🐹 CALD | SERVIZIO   Portale | S ESSE3 🖸 |   | EN EN  |   |

| iodifica dichiarazione di Invali    | dita                  | 12.                   | Uncca sui              | puisa | nte dii        | 1 I orna all elei           | ico delle dichiarazi        | oni di invalidi    |
|-------------------------------------|-----------------------|-----------------------|------------------------|-------|----------------|-----------------------------|-----------------------------|--------------------|
| Lista allegati                      |                       |                       |                        |       |                |                             |                             |                    |
|                                     |                       |                       | <i>\$</i> 2            | -     | - 20           | ÷                           | W                           |                    |
| Tipologia di allegato               | N.<br>Allegati<br>Min | N.<br>Allegati<br>Max | Estensione<br>allegato | Stato | N.<br>Allegati | Titolo                      | Descrizione                 | Azioni             |
| Cert. di invalidità civile          | 1                     | 2                     | *.pdf/A, *.pdf         | ۲     | 2              |                             |                             |                    |
|                                     |                       |                       |                        |       |                | Dichiarazione di invalidità | Dichiarazione di invalidità | <u>2</u>           |
|                                     |                       |                       |                        |       |                | Dichiarazione di invalidità | Dichiarazione di invalidità | <u>s</u> .         |
| Tipologia di allegato               | N.<br>Allegati<br>Min | N.<br>Allegati<br>Max | Estensione<br>allegato | Stato | N.<br>Allegati | Titolo                      | Descrizione                 | Azioni             |
| Attestazione legge 104              | 0                     | 2                     | *.pdf/A, *.pdf         | 0     | 0              |                             |                             | Inserisci Allegato |
| Tipologia di <mark>a</mark> llegato | N.<br>Allegati<br>Min | N.<br>Allegati<br>Max | Estensione<br>allegato | Stato | N.<br>Allegati | <b>T</b> itolo              | Descrizione                 | Azioni             |
| Modulo compilato (dis+atto<br>n)    | 0                     | 2                     | *.pdf/A, *.pdf         | 0     | 0              |                             |                             | Inserisci Allegato |
| Tipologia di allegato               | N.<br>Allegati<br>Min | N.<br>Allegati<br>Max | Estensione<br>allegato | Stato | N.<br>Allegati | Titolo                      | Descrizione                 | Azioni             |
| Ulteriori allegati                  | 0                     | 2                     | *.pdf/A, *.pdf         | 0     | 0              |                             |                             | Insorieci Allogato |

Torna all'elenco dichiarazioni di invalidità

C)

0

79

W

12.

8

入

IT 🔺 🏴 🍆 📅 09:41 01/07/2019